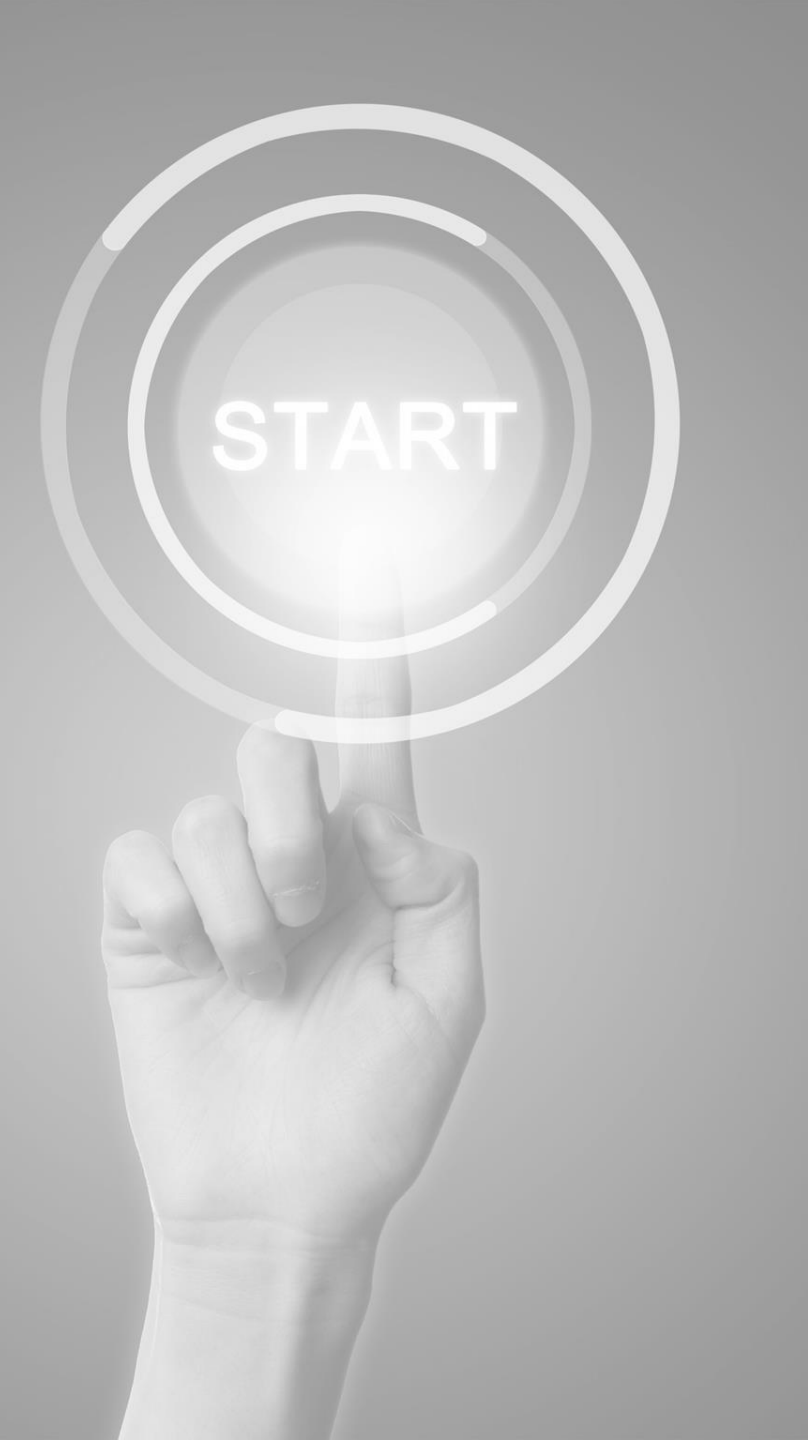

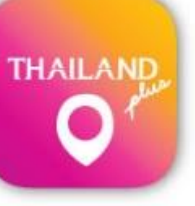

# **User manual**

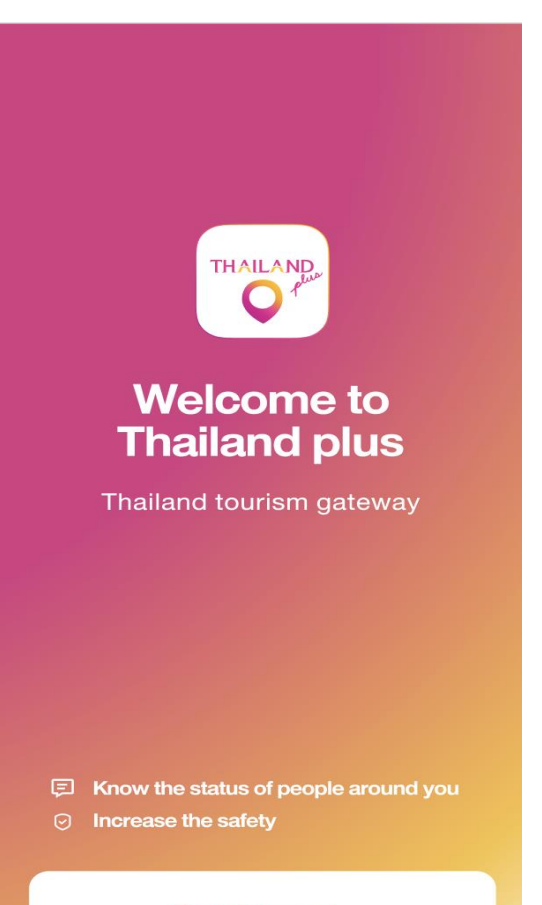

**Get Started** 

Application

# **ThailandPlus**

Presented by

Digital Government development Agency (Public Organization)

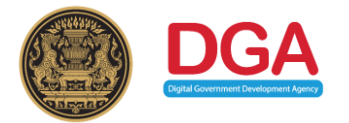

### COVID-19 Prevention Measures for Travelers wish to enter Thailand Case Traveler with Smart Phone

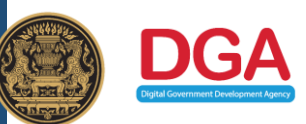

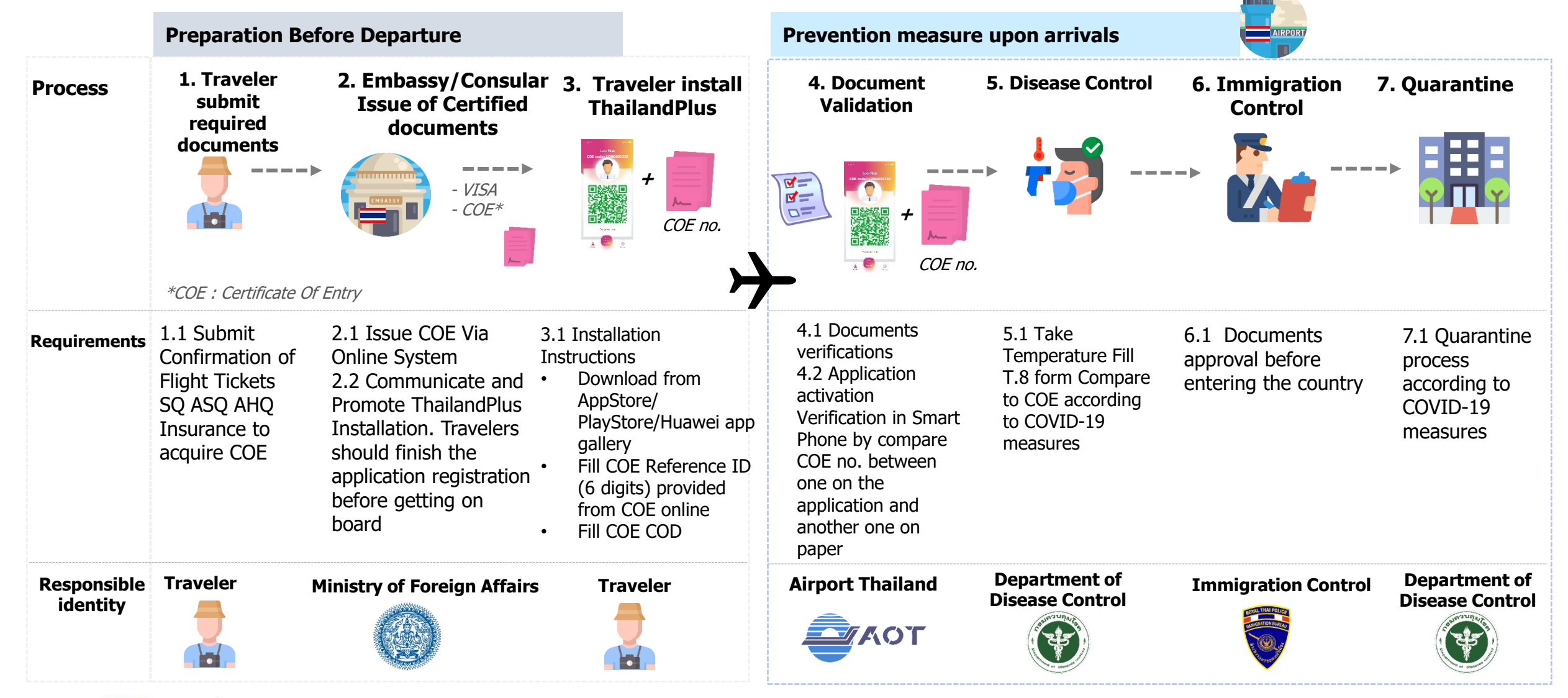

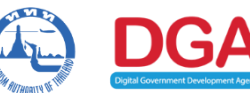

ThailandPlus Team

Remark : This measure on cover visitors via air transport

# Outline 1) Registration 2) Edit/Reset Registration

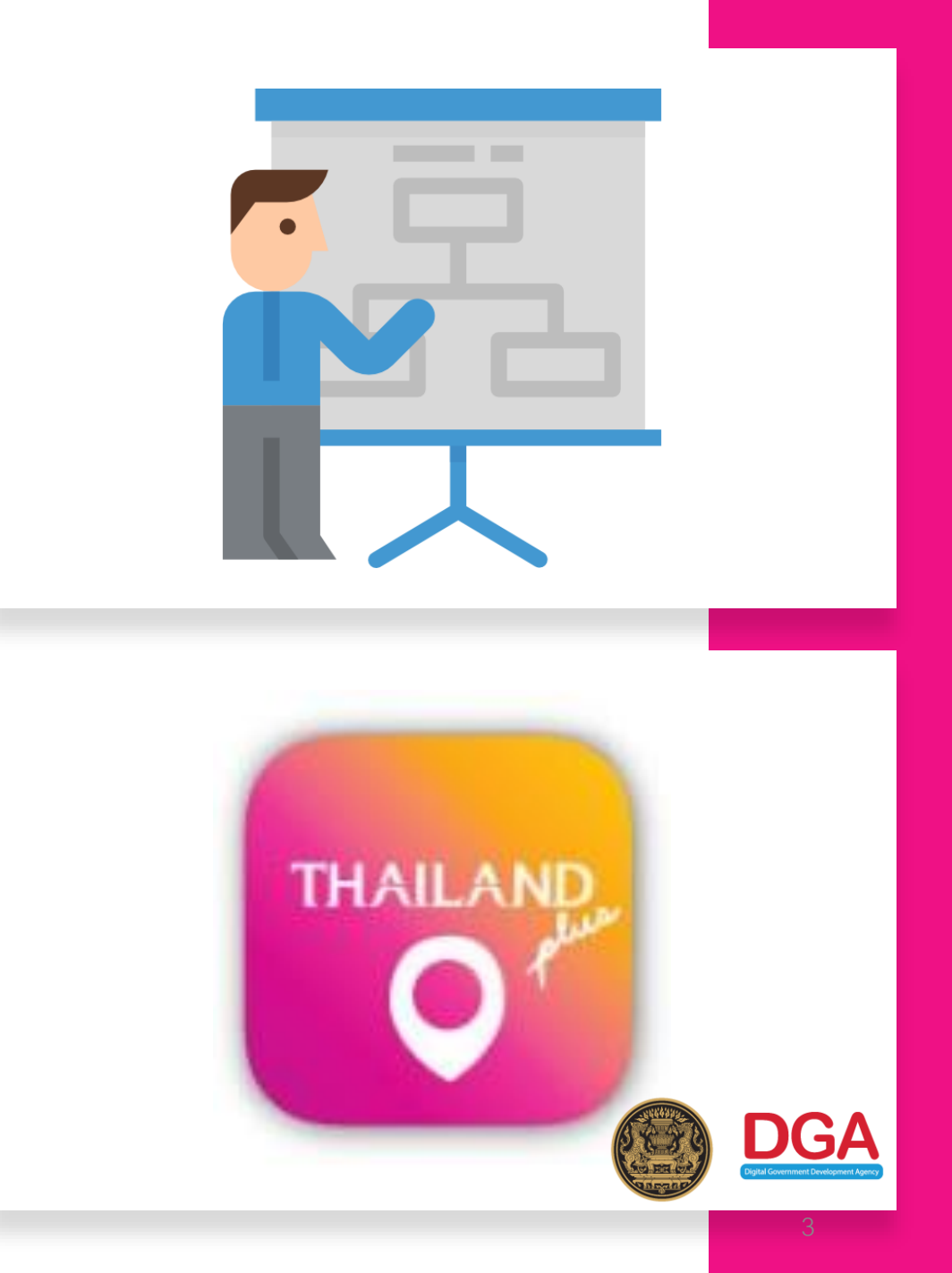

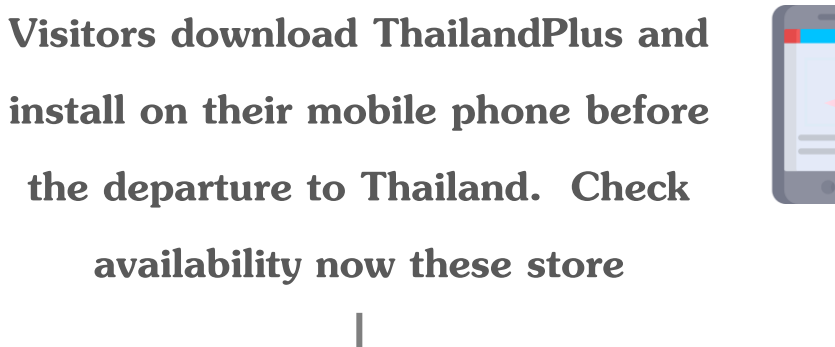

Topic

ThailandPlus

Manual

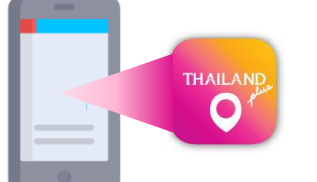

Search for

# "ThailandPlus" **HUAWEI** Play store Huawei App App store Gallery

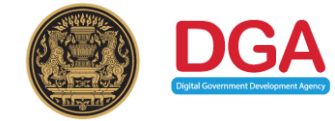

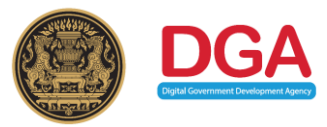

Welcome page

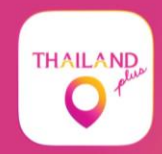

Welcome to Thailand plus

Thailand tourism gateway

E Know the status of people around you

Increase the safety

**Get Started** 

### 2 Visitors acknowledge ThailandPlus privacy policy

| Carrier 🗢                                                  | 3:38 PM                                                                                                    | Carrier 🔶 5                                                                                                    | :08 PM                              |
|------------------------------------------------------------|----------------------------------------------------------------------------------------------------|----------------------------------------------------------------------------------------------------|-------------------------------------|
| <                                                          |                                                                                                    | page for the latest informatio                                                                                                   | n on our Policy. If you continue to |
| <b>`</b>                                                   |                                                                                                    | use the App after the Policy has been revised and updated, we                                                                    |                                     |
| Terms & Conditions                                         |                                                                                                    | will assume that you have agreed with all the terms of our                                                                       |                                     |
| Prior to using this application                            |                                                                                                    | Policy including all subsequent changes.                                                                                         |                                     |
| please accept the following terms and conditions           |                                                                                                    |                                                                                                    |                                     |
|                                                            |                                                                                                    | If you have any concerns or queries regarding personal<br>data, please contact:<br>Digital Government Development Agency (Public |                                     |
| The Application "ThailandPlus" (hereinafter referred to as |                                                                                                    |                                                                                                    |                                     |
| the "App") is owned and operated by the Digital Government |                                                                                                    |                                                                                                    |                                     |
| Development Agency (Public Organization) (hereinafter      |                                                                                                    | Organization) (DGA)                                                                                                    |                                     |
| referred to as "We") under                                 | Carrier 🗢 3:3                                                                                                    | 8 PM 🔳                                                                                                    | er Building 108 Rangnam Rd.         |
| development of a monitor                                   | n page for the latest information                                                                                                    | n our Policy. If you continue to                                                                                                 |                                     |
| emergency situations (her                                  | page for the latest mormation                                                                                                    |                                                                                                    |                                     |
| to support doctors, nurses                                 | use the App after the Policy has been revised and updated, we                                                                                                    |                                                                                                    | 6060 E-mail .                       |
| authorities in handling the                                | will assume that you have agreed with all the terms of our                                                                                                    |                                                                                                    | the App, please call: 1111          |
| agencies, as well as App                                   | Policy including all subsequent                                                                                                    | changes.                                                                                                    | CC)                                 |
| potential spread of COVIL                                  | J                                                                                                    |                                                                                                    | resolve your problems.              |
| This Area sellente sere                                    | 10. Contact Us                                                                                                    |                                                                                                    |                                     |
| I his App collects, uses                                   | If you have any concerns or queries regarding personal<br>data, please contact:<br>mediate vicinity, and the<br>tracking potential infection<br>Organization) (DGA) |                                                                                                    | ame effective on 27 April 2020      |
| (neremaner referred to as                                  |                                                                                                    |                                                                                                    |                                     |
| protect the vital interests to                             |                                                                                                    |                                                                                                    |                                     |
| at tracking potential infact                               |                                                                                                    |                                                                                                    |                                     |
| at tracking potential infect                               |                                                                                                    |                                                                                                    | Itions                              |
| information provided by Ap                                 | 17th Floor, Bangkok Thai To                                                                                                    | wer Building 108 Rangnam Rd.                                                                                                    |                                     |
|                                                            | Phayathai,                                                                                                    |                                                                                                    | ×t                                  |
| Before using the App, w                                    | Ratchatewi, Bangkok 10400                                                                                                    |                                                                                                    |                                     |
| carefully read this Data Pr                                | Contact Center : (+66) 0 2612 6060 E-mail :                                                                                                    |                                                                                                    |                                     |
| (hereinafter referred to as                                | contact@dga.or.th                                                                                                    |                                                                                                    |                                     |
| and agreements referred                                    | If you have any problems with the App, please call: 1111                                                                                                    |                                                                                                    |                                     |
| by these terms and agree                                   | n<br>(Government Contact Contact                                                                                                    | 200)                                                                                                    |                                     |
|                                                            | Covernment Contact Center.                                                                                                    |                                                                                                    |                                     |
|                                                            | We will try our best to help o                                                                                                    | r resolve your problems.                                                                                                    |                                     |
|                                                            |                                                                                                    |                                                                                                    |                                     |

This Data Protection Policy became effective on 27 April 2020 Version 2020.2

I accept these terms and conditions

Visitors are recommended to read the privacy policy carefully before usage. Terms and conditions are apart of Thailand COVID -19 preventive measure Furthermore this application is a monitoring system that support contingency management for Thailand; served as a COVID-19 spreading tracing tool.

#### When visitors read

thoroughly and mark on I accept these terms and conditions on box they have accepted the personal data protection set forth by this policy.

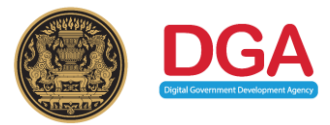

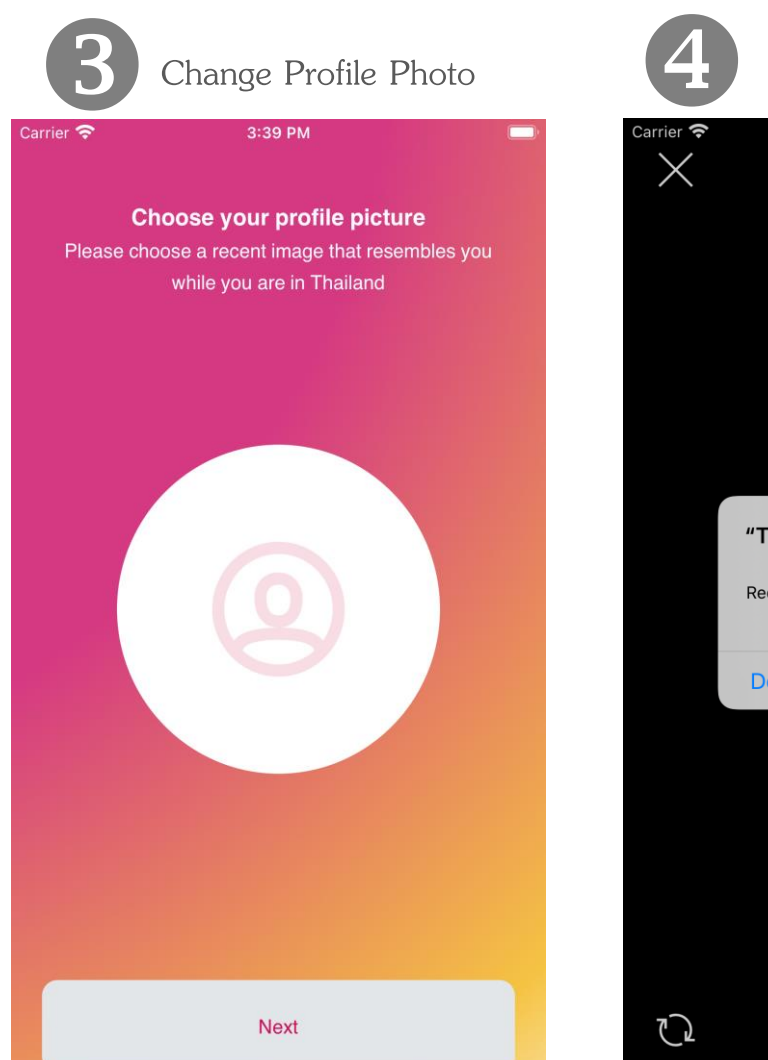

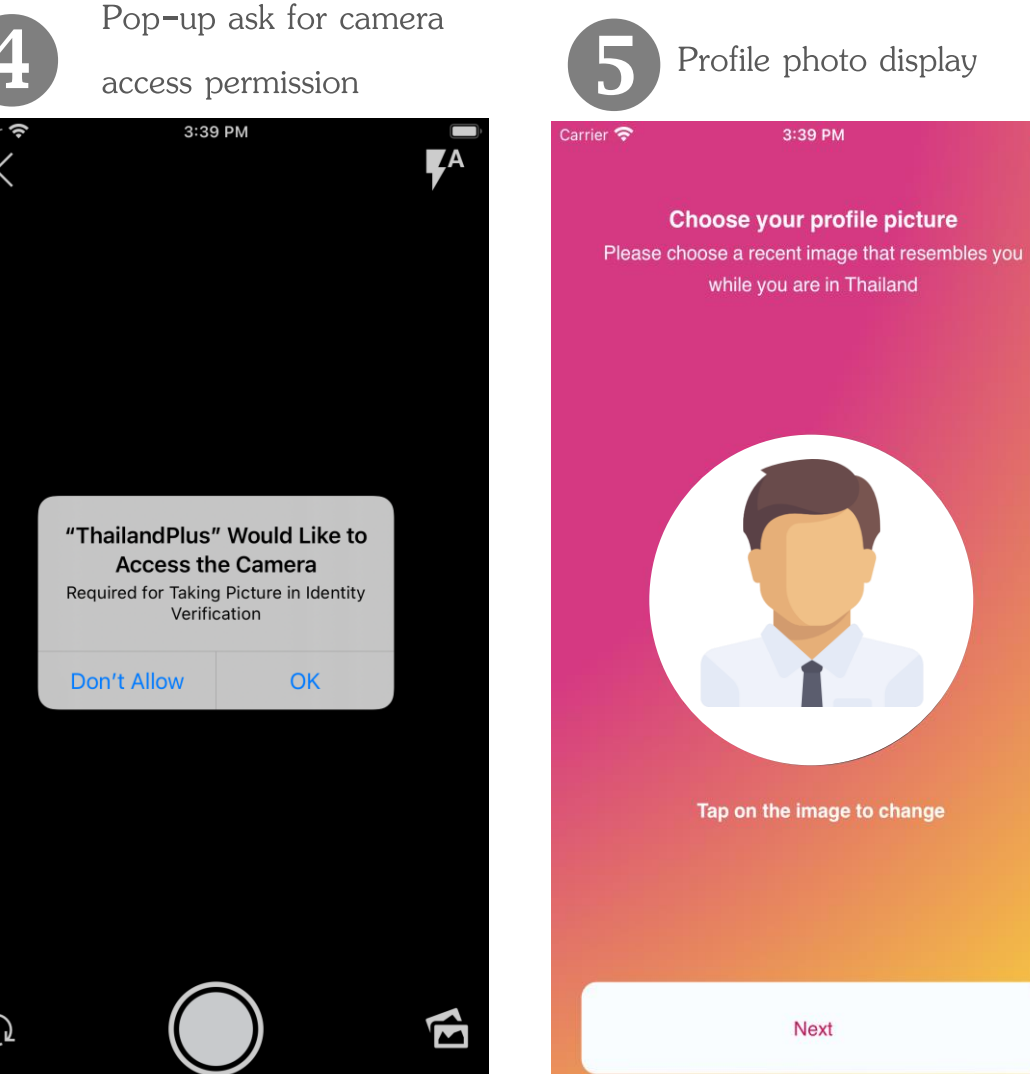

### <u>Caution</u> 2 ways available for your profile

#### <u>photo .</u>

- Browsing Profile photo from photo Gallery, it is recommended that you choose recent photo taken within one month
- Taking a new photo

In both cases, full face look straight forward into the camera without cap or sun glasses on are requested (eyeglasses are acceptable )

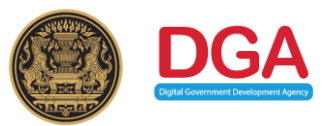

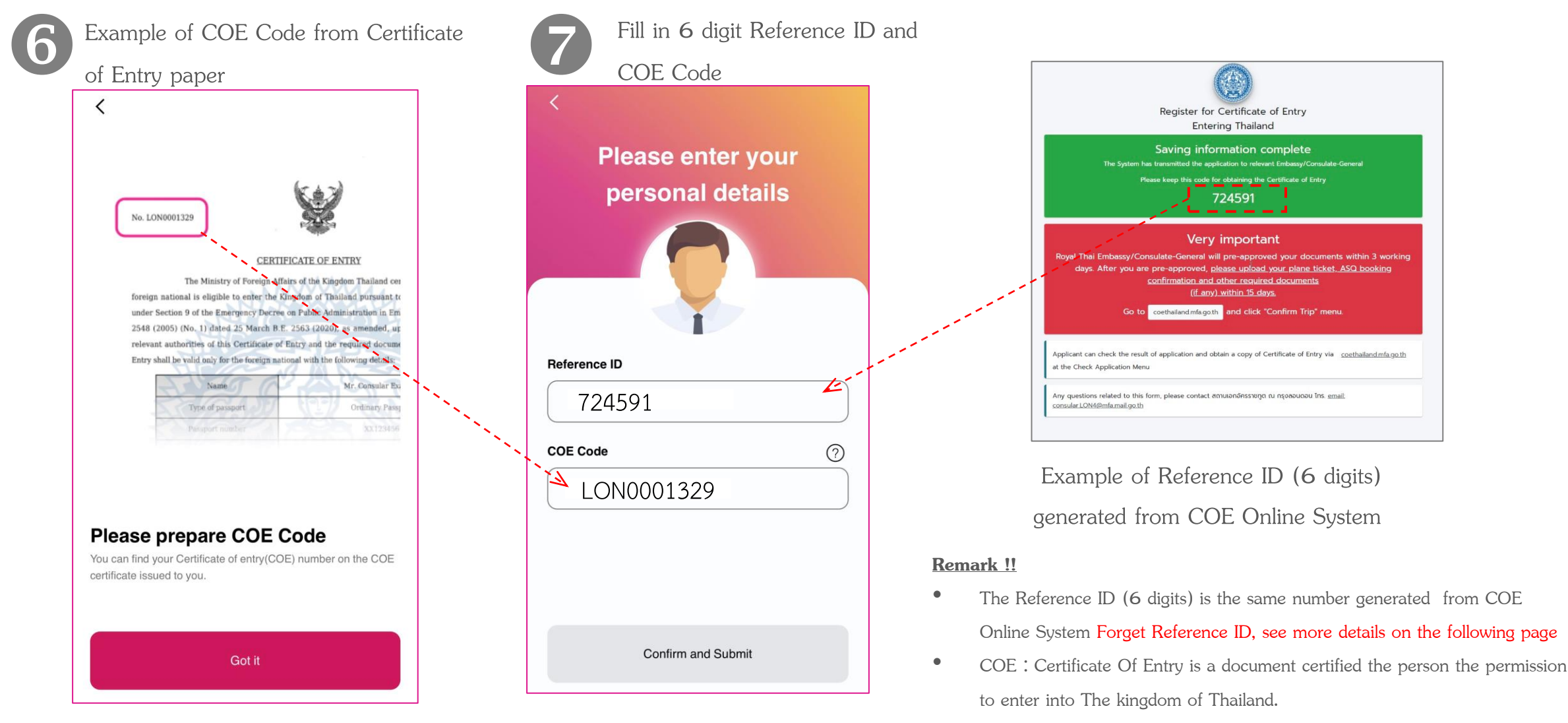

• False input for **3** times will results in registration locking for **5** minutes. After that, start again at Step **6** 

# **Forget Reference ID from COE Online System**

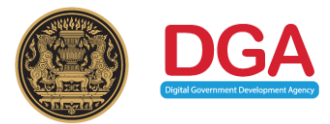

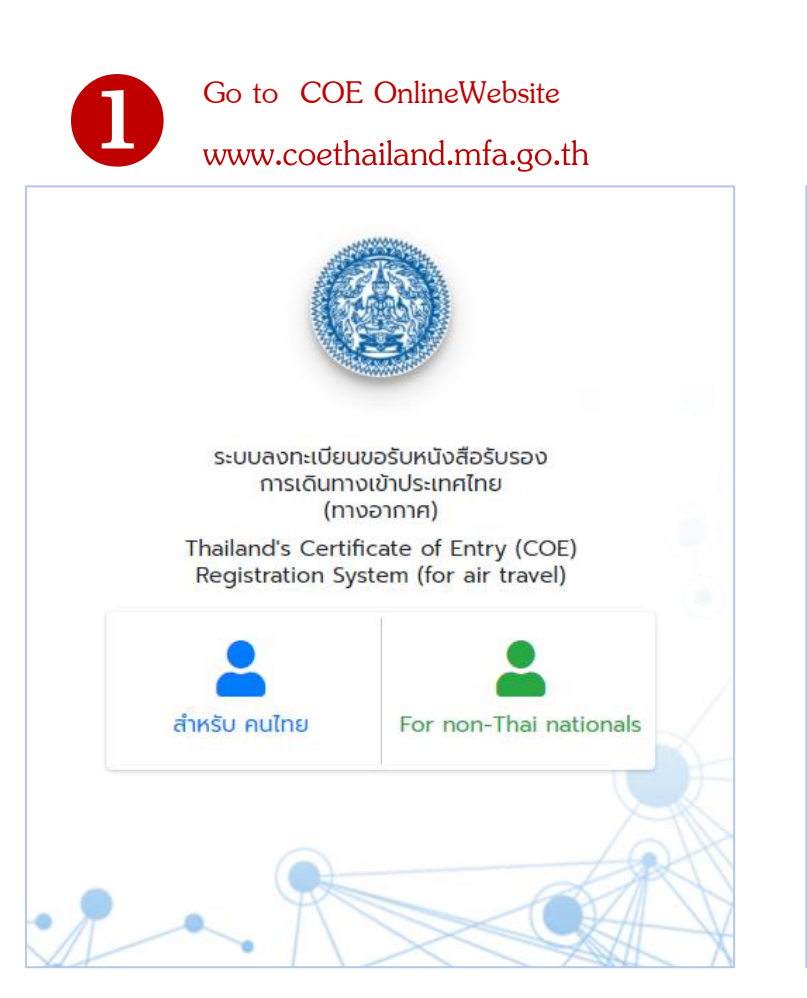

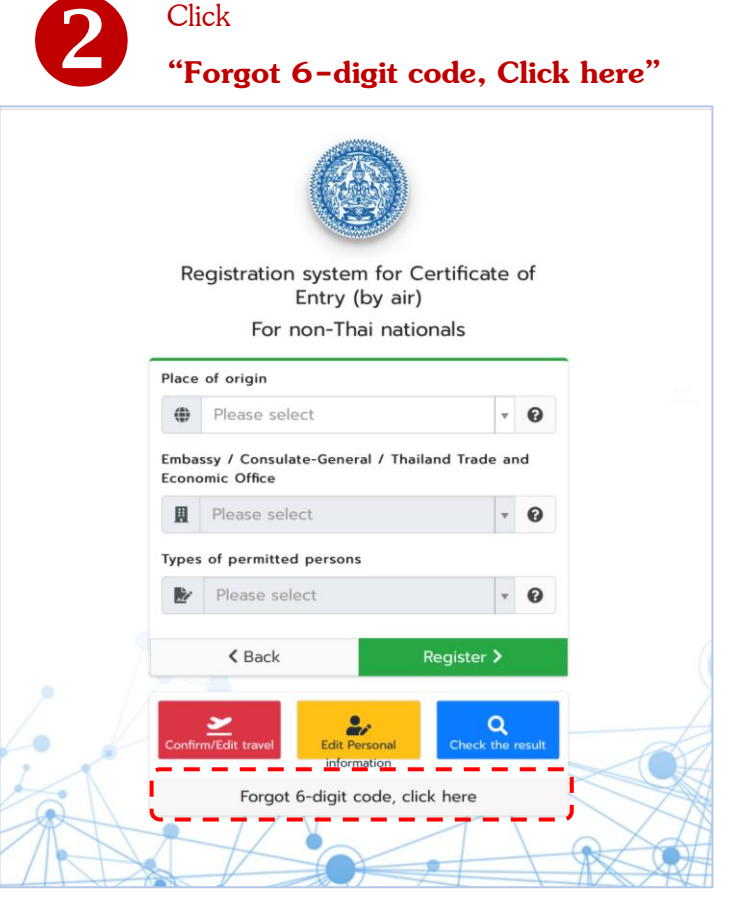

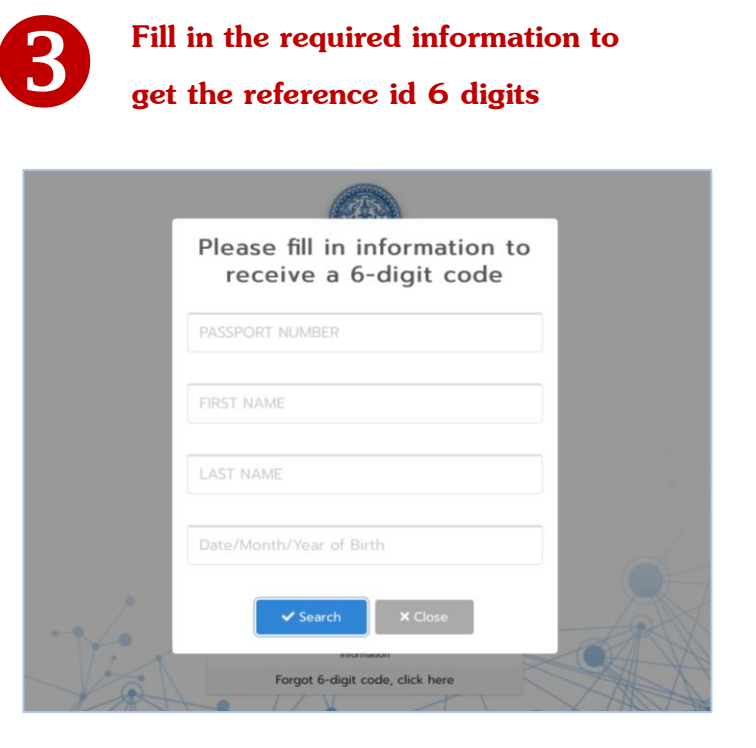

Remark : For more information, check COE Online via YouTube link :

https://www.youtube.com/watch?v=c9KAufUyRJY& feature=youtu.be

## **Steps for ThailandPlus Registration ThailandPlus**

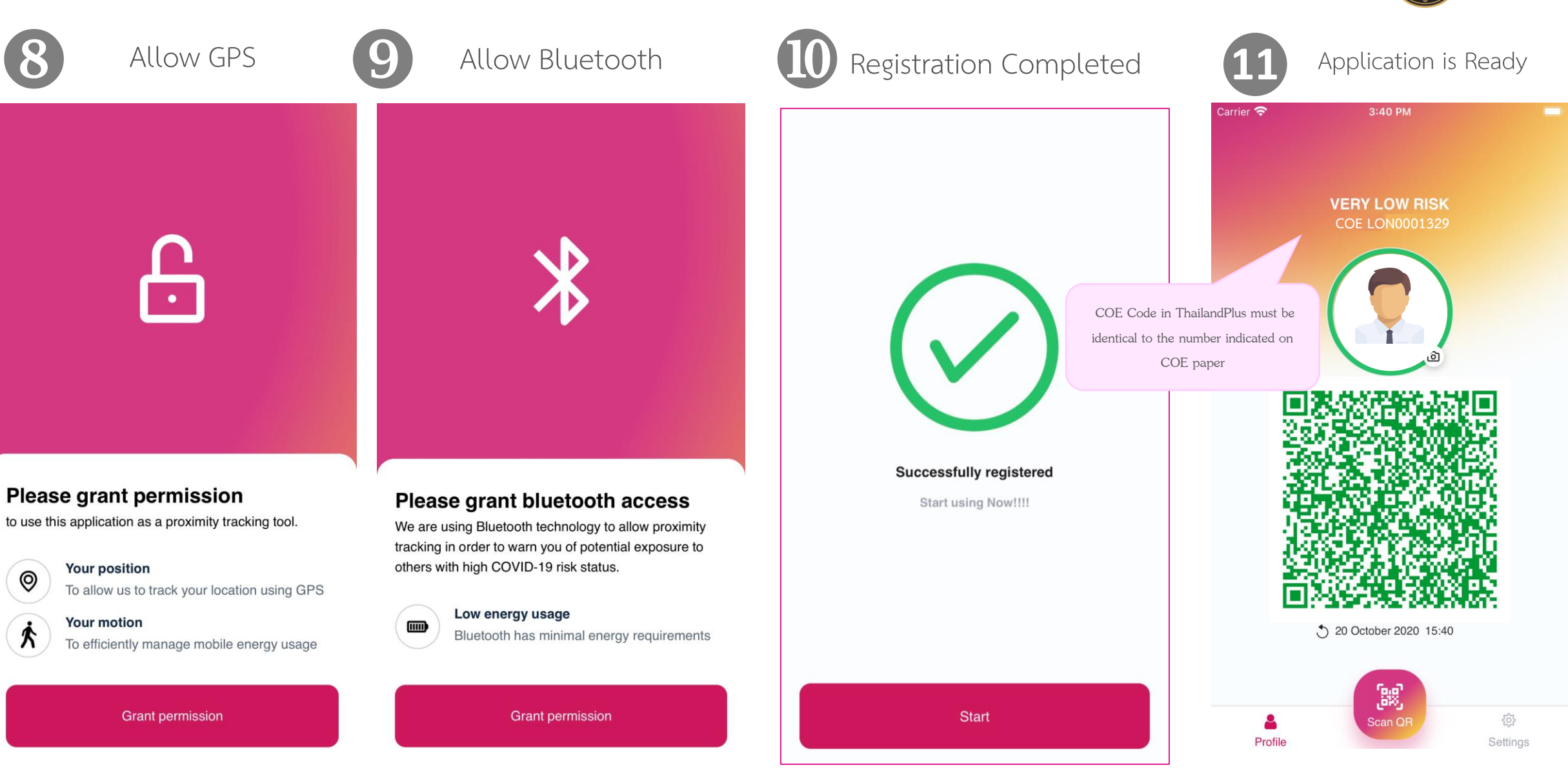